### SOMMAIRE

| 1. | AVER  | RTISSEMENT                                                | 2  |
|----|-------|-----------------------------------------------------------|----|
| 2. | LISTE | E DES LOGICIELS A TELECHARGER                             | 2  |
| 3. | VERS  | SION DE JAVA                                              | 3  |
|    | 3.1.  | INSTALLATION                                              | 3  |
|    | 3.2.  | DESACTIVATION DES MISES A JOUR AUTOMATIQUES               | 3  |
|    | 3.3.  | ACTIVATION DE LA VERSION JAVA 1.5                         | 5  |
| 4. | Para  | METRAGE DE LA SECURITE                                    | 7  |
|    | 4.1.  | Sous Internet Explorer                                    | 7  |
|    | 4.2.  | Sous Mozilla Firefox                                      | 9  |
| 5. | Αυτα  | DRISATION D'AFFICHER LES FENETRES INTEMPESTIVES OU POP-UP | 10 |
|    | 5.1.  | Sous Internet Explorer                                    |    |
|    | 5.2.  | Sous Mozilla Firefox                                      | 12 |
| 6. | Acce  | ES A GOSPEL                                               | 14 |

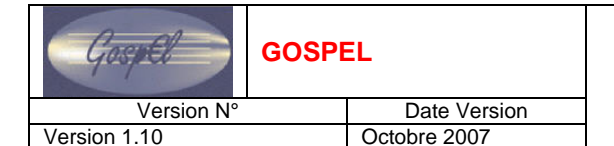

#### 1. **AVERTISSEMENT**

Ce document décrit la procédure d'installation des logiciels clients utilisés pour accéder à GOSPEL.

| STOP | <ul> <li>Vous ne devez pas installer les barres d'outils comme Yahoo, Google, Dans le cas contraire, vous devez les désinstaller ou les désactiver.</li> <li>Il est conseillé de ne pas faire de mise à jour de Firefox sans note de votre service technique.</li> </ul> |
|------|----------------------------------------------------------------------------------------------------|
|      | <ul> <li>Il est fortement conseillé de procéder à la mise à jour du poste : Windows XP service<br/>pack 2.</li> </ul>                                                                                                    |

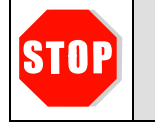

Г

Nous vous conseillons de faire appel à un informaticien pour effectuer les opérations d'installation.

#### 2. LISTE DES LOGICIELS A TELECHARGER

| CLIENT                            | LOGICIEL                                                                                                    | METHODE D'INSTALLATION                                        |
|-----------------------------------|----------------------------------------------------------------------------------------------------|---------------------------------------------------------------|
| Navigateur                        | Internet Explorer 7.0 ou 6.0                                                                                        | Déjà installé                                                 |
| Navigateur                        | Firefox 2 (facultatif)                                                                                              | Téléchargeable sur le site <u>http://dnm.ac-paris.fr/Tech</u> |
| Client Web ( <b>obligatoire</b> ) | Sun JDK 1.5<br>Vous devez<br>IMPERATIVEMENT utiliser<br>cette version. A<br>télécharger sur le site<br>Web du CAPTI | Téléchargeable sur le site <u>http://dnm.ac-paris.fr/Tech</u> |
|                                   | Acrobat Reader V7 ou V8                                                                                             | Téléchargeable sur le site <u>http://dnm.ac-paris.fr/Tech</u> |

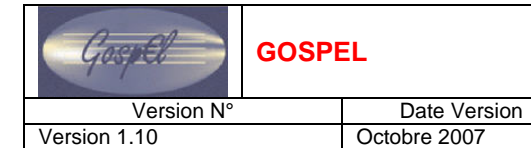

## 3. VERSION DE JAVA

### **3.1. INSTALLATION**

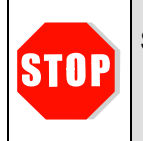

Si une autre version de Java est installée, vous devez désinstaller cette version :
1. Aller dans *Panneau de configuration > Ajout/suppression des programmes*2. Désinstaller la version.

Lancer l'assistant d'installation que vous avez téléchargé à l'adresse <u>http://dnm.ac-paris.fr/</u> rubrique technique

### **3.2. DESACTIVATION DES MISES A JOUR AUTOMATIQUES**

Après avoir installé la version 1.5, vous devez désactiver les mises à jour automatiques afin d'éviter de passer dans une version supérieure, non encore qualifiée pour GOSPEL.

## Aller dans *Démarr<u>er ></u> Paramètres > Panneau de configuration > Java*

- Cliquer sur l'icône
  - La fenêtre suivante s'affiche :

|                                                        | eau de co                                                                                                   | nfiguration Ja                                                                                             | ava                                                                                           |                                                                                  |                                                        |                     |
|--------------------------------------------------------|----------------------------------------------------------------------------------------------------|----------------------------------------------------------------------------------------------------|-----------------------------------------------------------------------------------------------|----------------------------------------------------------------------------------|--------------------------------------------------------|---------------------|
| Général                                                | Mise à jou                                                                                                  | ir Java Séc                                                                                                | urité Avancé                                                                                  |                                                                                  |                                                        |                     |
| A prop<br>Affich                                       | oos de<br>Ier les infor                                                                                     | mations relativ                                                                                            | res à la versior                                                                              | i du panneau                                                                     | de configuratio                                        | on Java.            |
|                                                        |                                                                                                    |                                                                                                    |                                                                                               |                                                                                  | A propos o                                             | de                  |
| Paran                                                  | nètres rése                                                                                                 | au                                                                                                    |                                                                                               |                                                                                  |                                                        |                     |
| Les pa                                                 | aramètres i                                                                                                 | éseau sont ut                                                                                              | ilisés lors de l'é                                                                            | tablissement                                                                     | de la connexior                                        | n. Par<br>auls des  |
| defau<br>utilisa                                       | it, Java util<br>teurs avan                                                                                 | sera les paran<br>cés doivent mo                                                                           | netres réseau<br>odifier ces para                                                             | de votre navi<br>amètres.                                                        | galeur web. Se                                         |                     |
| derau<br>utilisa                                       | it, Java util<br>teurs avan                                                                                 | sera les paran<br>cés doivent mo                                                                           | netres reseau<br>odifier ces para                                                             | de votre havi<br>amètres.                                                        | aramètres résea                                        | au                  |
| fichie                                                 | rs Internet                                                                                                 | sera les paran<br>cés doivent mo<br>temporaires                                                            | netres reseau<br>odifier ces para                                                             | e votre navi<br>amètres.                                                         | galeur web. Se<br>gramètres résea                      | au                  |
| erau<br>utilisa<br>Fichie<br>Les fi<br>partic<br>doive | r, Java util<br>teurs avan<br>rs Internet<br>chiers utilis<br>ulier afin d<br>nt supprime                   | sera les paran<br>cés doivent mo<br>temporaires<br>is dans les app<br>faciliter leur o<br>r ces fichiers o | netres reseau<br>polífier ces para<br>plications Java<br>exécution ultér<br>pu modifier ces   | oe votre navi<br>amètres.<br>Pa<br>sont stockés<br>jeure. Seuls l<br>paramètres. | rramètres réser<br>dans un dossie<br>es utilisateurs a | au<br>er<br>avancés |
| Fichie<br>Les fic<br>doive                             | r, Java util<br>teurs avan<br>rs Internet<br>chiers utilis<br>chiers utilis<br>ulier afin di<br>nt supprime | sera les paran<br>cés doivent mo<br>temporaires<br>s dans les app<br>faciliter leur e<br>r ces fichiers o  | odifier ces para<br>odifier ces para<br>olications Java<br>exécution ultér<br>ou modifier ces | oe votre navi<br>amètres.<br>Pa<br>sont stockés<br>ieure. Seuls la<br>paramètres | aramètres résea<br>dans un dossie<br>es utilisateurs a | au<br>rr<br>avancés |

Cliquer sur l'onglet Mise à jour

• L'écran suivant s'affiche :

| Gospel       | EL           |                             |
|--------------|--------------|-----------------------------|
| Version N°   | Date Version | FUSTE CLIENT WINDOWS AF 3F2 |
| Version 1.10 | Octobre 2007 |                             |
|              |              |                             |

| neral Mise a joi                  | Ir Java                                              | Sécurité                                                 | Avancé                                                                                                    |                                                                                                    |
|-----------------------------------|------------------------------------------------------|----------------------------------------------------------|----------------------------------------------------------------------------------------------------|----------------------------------------------------------------------------------------------------|
|                                   | -                                                    |                                                          | Contraction of the local diversion of the local diversion of the loc |                                                                                                    |
| Notification de r                 | nise à jour                                          |                                                          |                                                                                                    |                                                                                                    |
| Grâc<br>dispo<br>ci-de<br>d'app   | e au méca<br>ser de la o<br>ssous vou<br>lication de | nisme de n<br>dernière ve<br>s permette<br>es mises à    | mise à jour 1<br>ersion de la<br>ent de gérei<br>jour.                                                                                                    | ava Update, vous êtes assuré de<br>plate-forme Java. Les options<br><sup>,</sup> les modes d'obtention et |
| Mav                               | ertir :                                              | [                                                        | Avant le tél                                                                                                    | échargement 👻                                                                                             |
| <b>V</b> A                        | utomatise                                            | r la détect                                              | tion de mise                                                                                                    | s à jour                                                                                                  |
|                                   |                                                      |                                                          |                                                                                                    | Paramètres avancés.                                                                                       |
| chaq<br>lorsq<br>affici<br>le tél | ue mois à<br>u'une mise<br>ler l'état c<br>échargem  | 02:00. Un<br>à jour est<br>de la mise à<br>ent de la m   | e icône s'afl<br>t disponible.<br>à jour. Vous<br>nise à jour.                                                                                                    | iche sur la barre d'état système<br>Placez le curseur sur l'icône pour<br>recevrez une notification avant |
| chaq<br>lorsq<br>affici<br>le tél | ue mois à<br>l'une mise<br>ler l'état c<br>échargem  | 02:00. Un<br>a à jour est<br>de la mise à<br>ent de la n | e icône s'afl<br>t disponible.<br>à jour. Vous<br>nise à jour.                                                                                                    | iche sur la barre d'état système<br>Placez le curseur sur l'icône pour<br>recevrez une notification avant |
| chaq<br>lorsg<br>affici<br>le tél | ue mois à<br>J'une mise<br>ler l'état c<br>échargem  | 02:00. Un<br>à jour est<br>le la mise à<br>ent de la n   | e icône s'afi<br>t disponible.<br>à jour. Vous<br>nise à jour.                                                                                                    | iche sur la barre d'état système<br>Placez le curseur sur licône pour<br>recevrez une notification avant  |

Décocher la case Automatiser la détection de mises à jour

• La fenêtre suivante s'affiche :

| Vous avez choisi l'optior<br>sécurité de votre applica<br>jour. | ) Aucune vérification. La<br>ation risque de ne pas être à    |
|-----------------------------------------------------------------|---------------------------------------------------------------|
| Il est vivement recommandé de dé                                | finir la vérification régulière des mises à jour Java afin de |
| bénéficier à tout moment d'une ap                               | plication Java fiable et rapide.                              |

Cliquer sur

• Les mises à jour de Java sont désactivées.

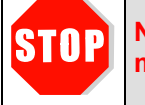

Nous vous tiendrons informés lorsqu'une mise à jour aura été qualifiée pour GOSPEL. Cette mise à jour sera disponible sur notre site.

### **3.3.** ACTIVATION DE LA VERSION JAVA 1.5

Après avoir installé la version 1.5 et désactiver les mises à jour automatiques, vous devez procéder à l'activation de la version 1.5.

- Aller dans *Démarrer > Programmes > Panneau de configuration > Options internet* 
  - La fenêtre suivante s'affiche :

| énéral Sé   | curité Confi   | identialité Cont   | enu Connexions        | Programme      | s Avancés       |
|-------------|----------------|--------------------|-----------------------|----------------|-----------------|
| Page d'accu | ueil           |                    |                       |                |                 |
|             | Pour créer de  | es onglets de pag  | e d'accueil, entre:   | z une adresse  | par ligne.      |
|             | http://www     | w.yahoo.com/       |                       |                | ~               |
|             |                |                    |                       |                | -               |
|             |                |                    | 2                     |                | 122             |
|             |                | Page actuelle      | Par défa              | ut             | Page vierge     |
| Historique  | de navigation  | n                  | ~ 10:<br>             | 500 Duk 6      |                 |
|             | Supprimer les  | s fichiers tempora | ires, l'historique, l | es cookies, le | s mots de passe |
|             | enregistrés e  | t les données de   | formulaires Web       |                |                 |
|             |                |                    | Supprime              | r              | Paramètres      |
| Recherche   | s              |                    |                       |                |                 |
| $\bigcirc$  | Modifier les p | paramètres de rec  | cherche par défau     | t. 🚺           | Paramètres      |
|             |                |                    |                       | 200-C          |                 |
| Onglets -   |                |                    |                       | 1757           |                 |
|             | Modifier la pr | ésentation des p   | ages Web dans le      | s onglets      | Paramètres      |
|             |                |                    |                       |                |                 |
|             | i ———          |                    |                       |                |                 |
| Apparence   | eurs           | Langues            | Police                | es             | Accessibilité   |
| Coule       |                |                    |                       |                |                 |
| Coule       | 12.0           |                    |                       |                |                 |
| Coule       |                |                    |                       |                |                 |
| Coule       |                |                    |                       |                |                 |

Cliquer sur l'onglet

• La fenêtre suivante s'affiche :

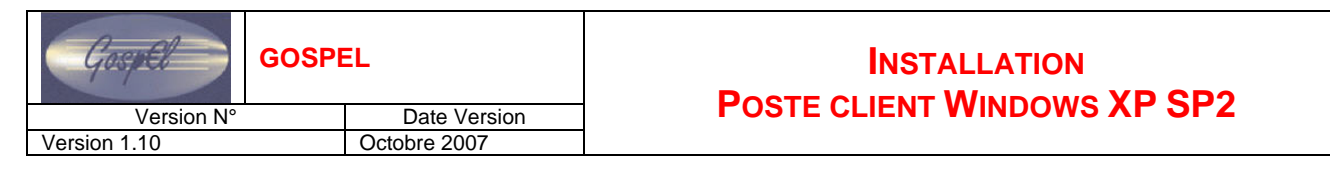

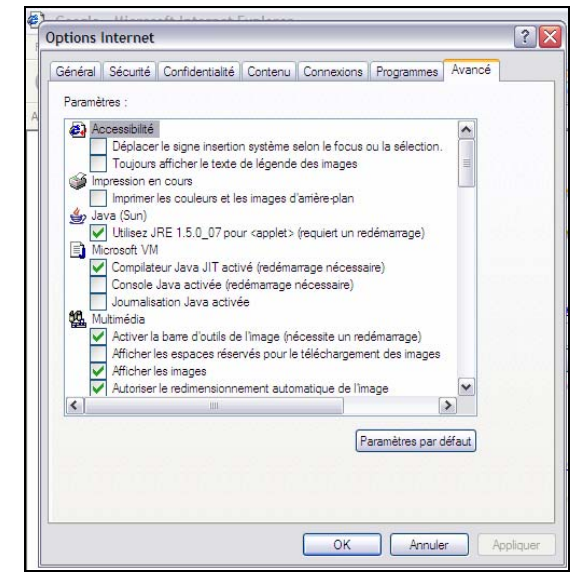

| Général         | Sécurité     | Confidentialité    | Contenu     | Connexions       | Programmes       | Avancé |
|-----------------|--------------|--------------------|-------------|------------------|------------------|--------|
| Para <u>m</u> è | tres :       |                    |             |                  |                  |        |
| a) A            | ccessibilité | ]                  |             |                  |                  |        |
|                 | Déplacer     | le signe insertio  | n système s | selon le focus o | ou la sélection. |        |
|                 | Toujours     | afficher le texte  | de légende  | des images       |                  | =      |
| 🍏 In            | pression er  | n cours            |             |                  |                  |        |
| 1               | Imprimer     | les couleurs et le | es images d | 'arrière-plan    |                  | 17 m   |
| 👍 Ja            | ava (Sun)    |                    |             |                  |                  |        |
|                 | I Itilisez I | RE 1 5 0 06 por    | ir capplet> | (requiert up re- | démarrage)       |        |

- Cliquer dans la case Utilisez JRE 1.5.0\_10 pour <applet> (requiert un redémarrage) pour activer Java 1.5
- ⇒ Cliquer sur Appliquer
   ⇒ Cliquer sur OK
- ⇒ Relancer le poste

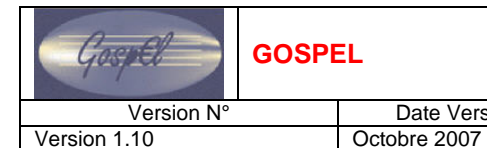

#### 4. **PARAMETRAGE DE LA SECURITE**

Date Version

#### 4.1. SOUS INTERNET EXPLORER

Pour autoriser le contenu des pages web et pour avoir la les fenêtres Pop-up à leur taille normale, c'est-à-dire visible entièrement, vous devez paramétrer la sécurité.

- Aller dans *Démarrer > Programmes > Panneau de configuration > Options internet* 
  - La fenêtre suivante s'affiche :

| cricial Se         | curité Confid    | entialité Conte   | enu Connexions     | Programme      | es Avancés      |
|--------------------|------------------|-------------------|--------------------|----------------|-----------------|
| Page d'acci        | ueil             |                   |                    |                |                 |
| -                  | Pour créer des   | onglets de page   | e d'accueil, entre | z une adresse  | par ligne.      |
|                    | http://www.      | yahoo.com/        |                    |                |                 |
|                    |                  |                   |                    |                |                 |
|                    |                  |                   |                    |                |                 |
|                    |                  | Page actuelle     | Par défa           | aut            | Page vierge     |
| Historique         | de navigation    |                   | 5                  |                |                 |
|                    | Supprimer les f  | fichiers temporai | res, l'historique, | es cookies, le | s mots de passe |
|                    | enregistrés et   | les données de    | formulaires Web    |                |                 |
|                    |                  |                   | Supprime           | r              | Paramètres      |
| Recherche          | s                |                   |                    |                |                 |
| $\bigcirc$         | Modifier les par | ramètres de red   | herche par défau   | t. [           | Paramètres      |
| P                  |                  |                   |                    |                |                 |
| Onglets -          |                  |                   |                    |                |                 |
|                    | Modifier la prés | sentation des pa  | iges Web dans le   | s onglets      | Paramètres      |
|                    |                  |                   |                    |                |                 |
|                    |                  |                   |                    |                |                 |
| Apparence          |                  | Languag           | Delia              |                | Assasibilité    |
| Apparence          |                  | Langues           | Folici             |                | Accessionite    |
| Apparence<br>Coule | eurs             |                   |                    |                |                 |
| Apparence<br>Coule | eurs             |                   |                    |                |                 |
| Apparence<br>Coule | eurs             |                   |                    |                |                 |

Cliquer sur l'onglet

• La fenêtre suivante s'affiche :

|           | Sécurité                            | Confidentialite                                        | é Contenu                       | Connexions      | Programmes      | Avancé   |
|-----------|-------------------------------------|--------------------------------------------------------|---------------------------------|-----------------|-----------------|----------|
| Sélection | nnez une :                          | zone de conten                                         | u Web pour                      | spécifier ses p | aramètres de se | écurité. |
| 6         | 9                                   | -                                                      | $\bigcirc$                      |                 |                 |          |
| Inter     | net lr                              | ntranet local                                          | Sites de<br>confiance           | Sites sensibl   | es              |          |
|           | Intranet                            | local                                                  |                                 |                 |                 |          |
| 3         | Cette zone<br>Web prése<br>société. | e contient tous l<br>ents sur l'intrane                | es sites<br>et de votre         |                 | Sites           |          |
| Nivea     | u de sécu                           | rité pour cette 2                                      | tone                            |                 |                 |          |
|           | Perso<br>Para<br>- Poi              | <b>nnalisé</b><br>imètres personr<br>ur modifier vos j | nalisés.<br>paramètres, c       | cliquez sur Pen | sonnaliser le   | 2        |
|           | nive<br>- Poi<br>par (              | au.<br>ur utiliser les pa<br>défaut.                   | ramètres reci                   | ommandes, cili  |                 | 13 33 S  |
|           | nive<br>- Poi<br>par (              | ur utiliser les pa<br>défaut.<br>Personn               | ramètres reci<br>aliser le nive | au              | veau par défaut |          |

| GospEl                                                                                                    | GOSPEL                                                                                                    |                                                                                                    |
|----------------------------------------------------------------------------------------------------|----------------------------------------------------------------------------------------------------|----------------------------------------------------------------------------------------------------|
| Version N°<br>Version 1.10                                                                                         | Date Version<br>Octobre 2007                                                                                                    | POSTE CLIENT WINDOWS XP SP2                                                                                                    |
| <ul> <li>➡ Cliquer su</li> <li>Le boute</li> <li>➡ Cliquer su</li> <li>La fenêt</li> </ul>                         | r l'icône Intranet local<br>on Sites passe<br>r Sites<br>tre suivante apparaît :                                                                                                    | en surbrillance.                                                                                                    |
| <ul> <li>Cliquer su</li> <li>La fenêt</li> </ul>                                                                   | Intranet local<br>Utilisez les paran<br>partie de la zone<br>Inclure tous les sites la<br>Inclure tous les sites o<br>Inclure tous les chemin<br>r Avancé<br>tre suivante apparaît : | Rètres ci-dessous pour définir les sites Web qui font intranet locale.         pocaux (intranet) non mentionnés dans d'autres zones qui n'utilisent pas de serveur proxy ns d'accès au réseau (UNC)         Avancé       OK                |
|                                                                                                    | Intranet local         Vous pouve         zone. Tous         paramètres         Ajoute ce site Web à la         I         Sites Web :         Nécessite un serveu                    | ez ajouter ou supprimer des sites Web dans cette<br>les sites Web dans cette zone utiliseront les<br>s de sécurité de la zone.<br>zone :<br>Ajouter<br>Supprimer<br>ur sécurisé (https:) pgur tous les sites dans cette zone<br>OK Annuler |
| <ul> <li>Dans le ca</li> <li><u>http://gosp</u></li> <li>Le boute</li> <li>Cliquer su</li> <li>La fenêt</li> </ul> | Ajouter ce site Web à la zone :<br>bel.in.orion.education.fr:908<br>on Ajouter passe en s<br>r le bouton Ajouter<br>tre s'affiche ainsi :                                            | Ajouter , taper l'adresse internet de GOSPEL :<br>7/hraccess<br>Ajouter ce site Web à la zone :<br>http://gospel.in.orion.education.fr:9087/hraccess Ajouter                                                                               |

| GOSPEL       |              | INSTALLATION<br>POSTE CLIENT WINDOWS XP SP2 |  |  |  |
|--------------|--------------|---------------------------------------------|--|--|--|
| Version N°   | Date Version | FUSTE CLIENT WINDOWS AF SFZ                 |  |  |  |
| Version 1.10 | Octobre 2007 |                                             |  |  |  |
|              |              |                                             |  |  |  |

| 1             | a Intranet local                                                                                                    |                                   |
|---------------|----------------------------------------------------------------------------------------------------|-----------------------------------|
|               | Vous pouvez ajouter ou supprimer des sites W.<br>zone. Tous les sites Web présents dans cette z<br>les paramètres de sécurité de la zone. | eb dans cette<br>zone utiliseront |
|               | Ajouter ce site Web a la zone :                                                                                                    | Ajouter                           |
|               | Sites Web :                                                                                                    |                                   |
|               | http://gospel.in.orion.education.fr                                                                                                    | Supprimer                         |
|               | English an activity accurate (mps.) pour toos les site                                                                                    | Fermer                            |
|               |                                                                                                    |                                   |
| Cliquer sur   |                                                                                                    |                                   |
| ⇒ Cliquer sur | pour fermer chaque fenêtre                                                                                                    |                                   |

## 4.2. Sous Mozilla Firefox

Il n'y a pas de paramétrage à faire.

## 5. AUTORISATION D'AFFICHER LES FENETRES INTEMPESTIVES OU POP-UP

### 5.1. SOUS INTERNET EXPLORER

Pour afficher les pop-up de GOSPEL, vous devez autoriser l'affichage des fenêtres intempestives.

- Aller dans *Démarrer > Programmes > Panneau de configuration > Options internet* 
  - La fenêtre suivante s'affiche :

| Général  | Sécurité   | Confidentialité     | Contenu     | Connexions       | Programme     | es Avancés      |
|----------|------------|---------------------|-------------|------------------|---------------|-----------------|
| Page d   | accueil -  |                     |             |                  |               |                 |
| ~        | Pour c     | réer des onglets o  | de page d'a | ccueil, entrez   | une adresse   | par ligne.      |
|          | http:      | //www.yahoo.co      | om/         |                  |               | *               |
|          |            |                     |             |                  |               |                 |
|          |            |                     |             |                  |               | 1270            |
|          |            | Page act            | uelle       | Par défai        | Jt [          | Page vierge     |
| Historia | que de nav | igation             | ~~~~        | A3               |               |                 |
|          | Suppri     | mer les fichiers te | mporaires,  | l'historique, le | s cookies, le | s mots de passe |
|          | ) enregi   | strés et les donné  | es de form  | ulaires Web      |               |                 |
|          |            |                     |             | Supprimer        | ] [           | Paramètres      |
| Recher   | ches       |                     |             |                  |               |                 |
| C        | ) Modifie  | er les paramètres   | de recherc  | he par défaut    | . [           | Paramètres      |
| r        |            |                     |             |                  |               |                 |
| Onglet   | s          |                     |             |                  | 17.32         |                 |
|          | Modifie    | er la présentation  | des pages   | Web dans les     | onglets       | Paramètres      |
|          |            |                     |             |                  |               | _               |
| Appare   | ence       |                     |             |                  |               |                 |
| 0        | Couleurs   | Langu               | Jes         | Police           | s             | Accessibilité   |
|          |            |                     |             |                  |               |                 |
|          |            |                     |             |                  |               |                 |
|          |            |                     |             |                  |               |                 |
|          |            |                     |             |                  |               |                 |

- Cliquer sur l'onglet Confidentialité
  - La fenêtre suivante s'affiche :

| (A) (A) |               | Confidentialité     | <b>A</b>      | 6                      |                    |              |
|---------|---------------|---------------------|---------------|------------------------|--------------------|--------------|
| seneral | Securite      | Contrader trialite  | Contenu       | Connexions             | Programmes         | Avance       |
| Paran   | nètres        |                     |               |                        |                    |              |
|         | Déplac        | ez le curseur afin  | de sélectio   | onner un parar         | nètre de           |              |
|         | Confide       | ntialité pour la zo | ne Internet   |                        |                    | 1.2.115.2.11 |
|         |               |                     |               |                        |                    |              |
| - 1     | Mo            | yenne               |               |                        |                    |              |
| -       | Blo           | que les cookies     | tiers qui n'o | ont pas de strat       | tégie de           |              |
| -       | _ com         | fidentialité compa  | acte          | linent des infen       |                    |              |
| -       | d'ide         | entification perso  | nnelle sans   | votre consent          | ement              |              |
| -       | Re            | streint les cookie  | s internes i  | qui utilisent des      | s informations     |              |
| - 1     | _ dia         | dentification pers  | onnelle san   | is votre conser        | ntement            |              |
|         |               |                     |               |                        |                    |              |
| 6       | Anna an Anna  |                     |               |                        |                    |              |
|         | <u>S</u> ites | Importer.           | A <u>v</u>    | ancé                   | Par <u>d</u> éfaut |              |
| -       |               |                     |               |                        |                    | ,            |
| Bloqu   | eur de ten    | etres publicitaires | intempesti    | ves<br>des fanôtres ou | blicitairae        | 1            |
| 0       | intemped      | estives.            | ia piupair i  | ues renetres pr        | JUNCILANCS         |              |
| -       |               |                     |               |                        |                    |              |
|         | Bloo          | quer les fenêtres   | publicitaire  | s intempestives        | 3                  |              |
|         |               |                     |               | P                      | aramètres          |              |
| -       |               |                     |               |                        |                    | ļ            |
|         |               |                     |               |                        |                    |              |

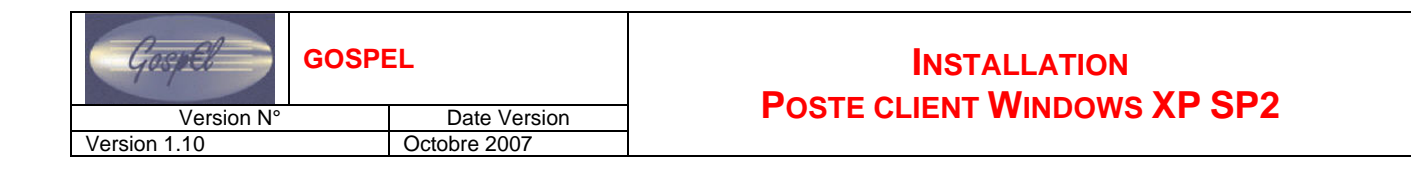

Cliquer sur

• La fenêtre suivante apparaît :

|                                                                             | Paramètres du bloqueur de fenêtres publicitaires intempestives 🛛                                                                                                    |                           |
|-----------------------------------------------------------------------------|----------------------------------------------------------------------------------------------------|---------------------------|
|                                                                             | Exceptions                                                                                                    |                           |
|                                                                             | Les fenêtres publicitaires intempestives sont actuellement bloquées.<br>Vous pouvez autoriser les fenêtres publicitaires intempestives de<br>certains sites Web spécifiques en ajoutant le site à la laite ci dessous. |                           |
|                                                                             | Adresse du site <u>W</u> eb à autoriser :                                                                                                    |                           |
|                                                                             | Ajouter                                                                                                    |                           |
|                                                                             | Sit <u>e</u> s autorisés :                                                                                                    |                           |
|                                                                             | Supprimer                                                                                                    |                           |
|                                                                             | Tout supprimer                                                                                                    |                           |
|                                                                             |                                                                                                    |                           |
|                                                                             |                                                                                                    |                           |
|                                                                             |                                                                                                    |                           |
|                                                                             | Notifications et niveau de filtre                                                                                                    |                           |
|                                                                             | Jouer un son lorsqu'une fenêtre publicitaire intempestive est bloquée.     Afficher la bare d'informations lorsqu'une fenêtre publicitaire est bloquée                                                                 |                           |
|                                                                             | Niveau de filtre :                                                                                                    |                           |
|                                                                             | Moyen : bloquer la plupart des fenêtres intempestives                                                                                                    |                           |
|                                                                             | Questions concernant le blocage des fenêtres publicitaires                                                                                                    |                           |
|                                                                             | intempestives                                                                                                    |                           |
|                                                                             |                                                                                                    |                           |
| Adresse du site We                                                          | b à autoriser :                                                                                                    |                           |
| 🖙 Dans le cadre 🖳                                                           | Ajouter                                                                                                    | , taper le nom du domaine |
| de l'adresse du site GOS                                                    | PEL par exemple *.orion. <u>education.fr</u>                                                                                                    | ·                         |
| Aiouter                                                                     | Adresse du site Web à autoriser :                                                                                                    | Aiouter                   |
| Le bouton                                                                   | passe en surbrillance :                                                                                                    |                           |
| <ul> <li>Cliquer sur le bouton</li> <li>La fenêtre s'affiche ain</li> </ul> | Ajouter                                                                                                    |                           |
|                                                                             |                                                                                                    |                           |
| Pa                                                                          | amètres du bloqueur de fenêtres publicitaires intempestives                                                                                                    |                           |
| Exce                                                                        | ptions<br>                                                                                                    |                           |
|                                                                             | fenêtres publicitaires intempestives de certains sites Web en ajoutant ces sites à la liste ci-dessous                                                                                                    | ÷                         |
| Ad                                                                          | resse du site Web à autoriser :                                                                                                    |                           |
|                                                                             | Ajouter                                                                                                    |                           |
| Sit                                                                         | es autorisés :                                                                                                    |                           |
|                                                                             | Supprimer                                                                                                    |                           |
|                                                                             |                                                                                                    |                           |
|                                                                             |                                                                                                    |                           |
|                                                                             |                                                                                                    |                           |
| Netit                                                                       | ications et niveau de filtre                                                                                                    |                           |
|                                                                             | Jouer un son lorsqu'une fenêtre publicitaire est bloquée                                                                                                    |                           |
| Niv                                                                         | Afficher la bairre d'informations lorsqu'une fenêtre publicitaire est bloquée<br>eau de filtre :                                                                                                    |                           |
| M                                                                           | yen : bloquer la plupart des fenêtres intempestives                                                                                                    |                           |
| Infor                                                                       | nations sur le blocage des fenêtres publicitaires intempestives                                                                                                    |                           |
|                                                                             |                                                                                                    |                           |
|                                                                             | Fermer                                                                                                    |                           |
|                                                                             |                                                                                                    |                           |
|                                                                             |                                                                                                    |                           |
| Cliquer sur Fermer                                                          |                                                                                                    |                           |
|                                                                             |                                                                                                    |                           |
| 🖙 Cliquer sur 🛄                                                             |                                                                                                    |                           |
|                                                                             |                                                                                                    |                           |
| Diffusion qualification des Applications National                           | es Octobre 2007                                                                                                    | P. 11/14                  |

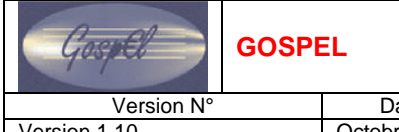

## Version 1.10

#### 5.2. **SOUS MOZILLA FIREFOX**

Pour afficher les pop-up de GOSPEL, vous devez autoriser l'affichage des fenêtres intempestives.

# ➡ Ouvrir Mozilla Firefox

- Aller dans *Outils* > *Options* 
  - La fenêtre suivante s'affiche :

| ptions                                     |                                                |                                               |              |                                      |                            |                 | -X                          |
|--------------------------------------------|------------------------------------------------|-----------------------------------------------|--------------|--------------------------------------|----------------------------|-----------------|-----------------------------|
|                                            |                                                |                                               | 2            |                                      | 9                          | Ô.              |                             |
| Général                                    | Onglets                                        | Contenu                                       | Flux         | Vie privée                           | Sécurité                   | Avancé          |                             |
| C Démarra                                  | ae                                             |                                               |              |                                      |                            |                 |                             |
| Au déma                                    | arrage de Fir                                  | efox: Affic                                   | cher ma p    | age d'accueil                        |                            | •               |                             |
|                                            |                                                |                                               |              |                                      |                            |                 | and a first official        |
| Page d a                                   | ccueil : h                                     | ttp://fr.goog                                 | le.mozilla   | .com/firefox6                        | client=firef               | ox-addris=con   | n.google:tr:official        |
|                                            |                                                | Page                                          | courante     | Marque-                              | bage                       | etablir la conf | iguration par defaut        |
| <u>Affic</u> F                             | ner ia fenet<br>ermer la fer<br>gistrer les fi | re Telecharge<br>nêtre lorsque<br>chiers dans | tous les ti  | rs ou telechar<br>éléchargemer<br>au | gement d u<br>ts sont tern | iinés           | Parcourir                   |
| ⊚ <u>T</u> ouj                             | ours demar                                     | ider où enreg                                 | istrer les f | ichiers                              |                            |                 |                             |
| - <mark>Système</mark><br>I T <u>o</u> uji | ours vérifier                                  | au démarrag                                   | ge que Fir   | efox est le nav                      | igateur par                | défaut (        | <u>V</u> érifier maintenant |
|                                            |                                                |                                               |              |                                      | ОК                         | Ann             | uler Aide                   |

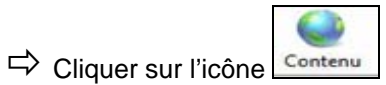

• La fenêtre suivante apparaît :

| Options                                                                   |                                                        |                                  |            |                  |            |             |                                    |
|---------------------------------------------------------------------------|--------------------------------------------------------|----------------------------------|------------|------------------|------------|-------------|------------------------------------|
|                                                                           |                                                        |                                  | 2          |                  | A          | Q.          |                                    |
| Général                                                                   | Onglets                                                | Contenu                          | Flux       | Vie privée       | Sécurité   | Avancé      |                                    |
| <ul> <li>✓ <u>B</u>loq</li> <li>✓ C<u>h</u>ar</li> <li>✓ Activ</li> </ul> | uer les fenê<br>ger les imag<br>ver Java <u>S</u> crip | tres popup<br>ges automati<br>ot | quement    |                  |            |             | Exceptions<br>Exceptions<br>Avancé |
| Activ                                                                     | ver Java                                               |                                  |            |                  |            |             |                                    |
| Polices e<br>Police pa                                                    | t couleurs -<br>ar défaut : (                          | Times New                        | Roman      |                  | ×          | Taille : 16 | ✓ A <u>v</u> ancé<br>Couleurs      |
| Configur                                                                  | fichiers —<br>er la façon (                            | de traiter cert                  | ains type: | s de fichiers pa | ar Firefox |             | <u>G</u> érer                      |
|                                                                           |                                                        |                                  |            |                  |            |             |                                    |
|                                                                           |                                                        |                                  |            |                  |            |             |                                    |
|                                                                           |                                                        |                                  |            |                  | OK         | Annuk       | er Aide                            |

| Version N°<br>Version 1.10                                                                                        | Date Version<br>Octobre 2007                                                                                                    | INS<br>POSTE CLIEN                                                                       | TALLATION<br>T WINDOWS XP SP2 |
|----------------------------------------------------------------------------------------------------|----------------------------------------------------------------------------------------------------|------------------------------------------------------------------------------------------|-------------------------------|
| <ul> <li>➡ Sur la ligne</li> <li>➡ Taper le nom de</li> <li>➡ Cliquer sur le be</li> <li>La fenêtre su</li> </ul> | quer les fenètres popup<br>u domaine de l'adress<br>outon <u>Autoriser</u><br>ivante s'affiche :                                                              | , cliquer sur <b>Exceptions</b><br>e : <b>gospel.in.orion.educatio</b>                   | on.fr                         |
|                                                                                                    | <ul> <li>Sites autorisés - Popups</li> <li>Vous pouvez indiquer les<br/>Saisissez l'adresse exacte o<br/>Autoriser.</li> <li>Adresse du site Web :</li> </ul> | s<br>sites Web autorisés à ouvrir des fenêtre<br>du site que vous souhaitez autoriser et | es popup.<br>cliquez sur      |
|                                                                                                    | Site<br>gospel.in.orion.educatior                                                                                                    | État<br>n.fr Autorise                                                                    | r                             |
|                                                                                                    | Supprimer le site Supp                                                                                                    | primer tous les sites                                                                    | <u>F</u> ermer                |
| ➡ Cliquer sur                                                                                                    | ermer                                                                                                    |                                                                                          |                               |

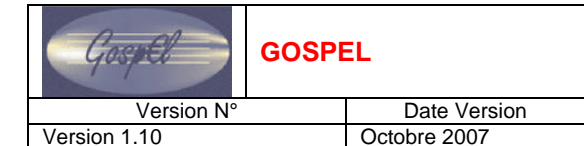

## 6. Acces a GOSPEL

⇒ Taper dans la barre d'adresse de votre navigateur internet :

> Pour l'application GOSPEL :

http://gospel.in.orion.education.fr:9087/hraccess/frameset.html?TREE=PEPLE&LANG=F&VOC=FGA

Pour l'application GOSPEL REPRISE : http://gospel.in.orion.education.fr:9087/hraccess/frameset.html?TREE=REPRI&LANG=F&VOC=FGA

## ⇒ Faire ENTREE

• Vous êtes sur la fenêtre d'identification de GOSPEL.